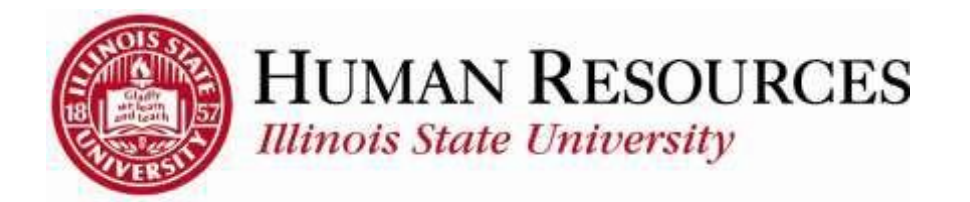

## How to View Job Information on Timesheet

This tutorial will be helpful for *supervisors* and *administrators* who want a quick review of the following information while approving time for their employees:

- 1) Department
- 2) Expected Pay Date
- 3) Position Number
- 4) HR Status
- 5) Full Time/Part Time
- 6) Standard Hours
- 7) Union Code
- 1) Navigate to your summary of employee timesheets, click on the TILE "Approve Time" from your Employee page and select a desired timesheet:

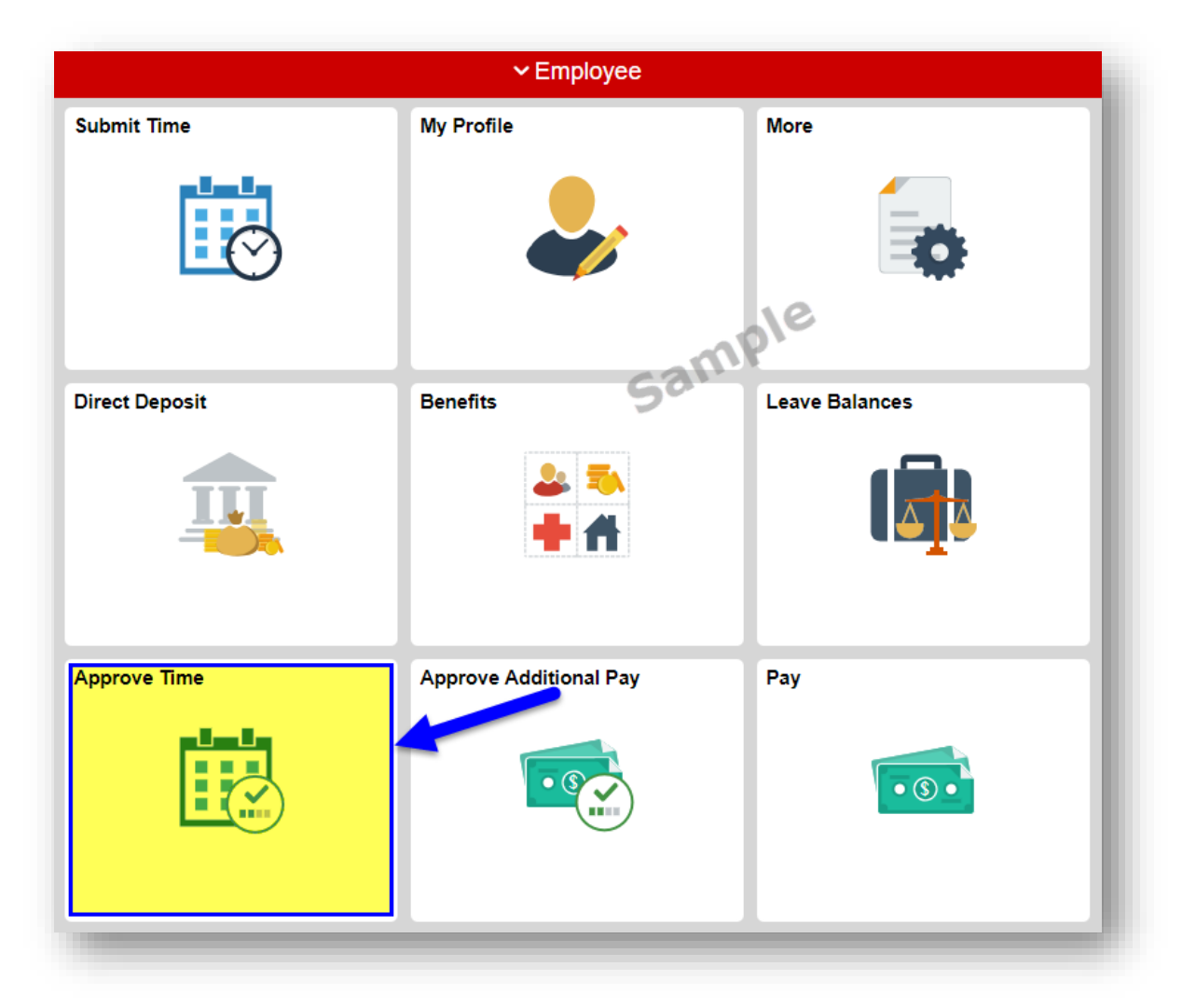

The selected timesheet is similar to the one illustrated below:

|                                      |                                                           |                                                                           |                                       |                             | Employee ID                                                                                           |                             |
|--------------------------------------|-----------------------------------------------------------|---------------------------------------------------------------------------|---------------------------------------|-----------------------------|----------------------------------------------------------------------------------------------------|-----------------------------|
| Student He                           | lp Regular                                                |                                                                           |                                       |                             | Empl Record 2                                                                                         |                             |
| Actions -                            |                                                           |                                                                           |                                       | E                           | Earliest Change Date 08/01/2019                                                                       |                             |
| Select A                             | nother Times                                              | heet                                                                      |                                       |                             |                                                                                                    |                             |
|                                      | *Vie                                                      | ew By Calendar Period                                                     | Ŧ                                     |                             | Previous Period Next F                                                                                | Period                      |
|                                      |                                                           | *Date 08/01/2019 📑 🍫                                                      |                                       |                             | Previous Employee                                                                                     |                             |
| Schedul                              | led Hours 0.00                                            | ) Reported Hours 34.0                                                     | 00                                    |                             |                                                                                                    |                             |
| rom Thur                             | sday 08/01/20                                             | 019 to Thursday 08/15/2019                                                | 9 🕐                                   |                             |                                                                                                    |                             |
| Thu F<br>8/1 8/                      | ri Sat Sun<br>2 8/3 8/4                                   | Mon Tue Wed Thu<br>8/5 8/6 8/7 8/8                                        | Fri Sat<br>8/9 8/10                   | Sun Mon Tu<br>8/11 8/12 8/1 | Wed Thu<br>3 8/14 8/15 Total Time Reportin                                                            | g Code                      |
| 6.00 6.00                            |                                                           | 6.00 5.00 5.00 6.00                                                       |                                       |                             | 34.00 1RG - Regul                                                                                     | ar - Std/Ext Help/GA Hrly 🔻 |
|                                      |                                                           |                                                                           |                                       |                             |                                                                                                    |                             |
|                                      | - In                                                      |                                                                           |                                       |                             |                                                                                                    |                             |
| Si                                   | ubmit                                                     |                                                                           |                                       |                             |                                                                                                    |                             |
| Su<br>Reported                       | ubmit<br>Time Status                                      | Summary Exceptions                                                        | <u>P</u> ayable Time                  | ]                           |                                                                                                    |                             |
| Su<br>Reported<br>Reported           | ubmit<br>Time Status<br>Time Status                       | Summary Exceptions                                                        | Payable Time                          | ]                           | Personalize   Find                                                                                    | ☑   🔣 1-6 of 6              |
| Su<br>Reported<br>Reported<br>Select | Ubmit<br>Time Status<br>Time Status<br>Date               | Summary Exceptions                                                        | Payable Time<br>Total                 | TRC                         | Personalize   Find<br>Description                                                                     | [과   🔜 1-6 of 6<br>Comments |
| Su<br>Reported<br>Reported<br>Select | Ibmit<br>Time Status<br>Time Status<br>Date<br>08/01/2019 | Summary Exceptions Reported Status                                        | Payable Time<br>Total<br>6.00         | TRC<br>1RG                  | Personalize   Find<br>Description<br>Regular - Std/Ext Help/GA Hrly                                   | I I-6 of 6<br>Comments      |
| St<br>Reported<br>Reported<br>Select | Ibbbit<br>Time Status<br>Date<br>08/01/2019<br>08/02/2019 | Summary Exceptions<br>Reported Status<br>Needs Approval<br>Needs Approval | Payable Time<br>Total<br>6.00<br>6.00 | TRC<br>1RG<br>1RG           | Personalize   Find<br>Description<br>Regular - Std/Ext Help/GA Hrly<br>Regular - Std/Ext Help/GA Hrly | I-6 of 6<br>Comments        |

2) To view Contact Information, hover over the employee name in the upper left hand corner of the timesheet. A box will appear with Title, Department, Manager, e-mail, phone, and address as you hover over it:

|                    | eet                                          |                     |                   |                           |                   |             |                                                                                              |                                  |
|--------------------|----------------------------------------------|---------------------|-------------------|---------------------------|-------------------|-------------|----------------------------------------------------------------------------------------------|----------------------------------|
|                    |                                              |                     |                   |                           |                   |             | Employee ID                                                                                  |                                  |
|                    |                                              | -                   |                   |                           |                   |             | Empl Record 2                                                                                |                                  |
| 6                  | 2                                            | Name                |                   |                           |                   | liest       | iest Change Date 08/01/2019                                                                  |                                  |
|                    | 0                                            | Title               | Generic           |                           |                   |             |                                                                                              |                                  |
| 6                  | Dep                                          | artment             | Generic           |                           |                   |             | Previous Period Ne:                                                                          | xt Period                        |
|                    |                                              | Nanager             |                   |                           | _                 |             | Previous Employee                                                                            |                                  |
|                    |                                              | E-Mail              |                   |                           | <u>-</u>          |             |                                                                                              |                                  |
|                    |                                              | Phone               |                   |                           |                   |             |                                                                                              |                                  |
|                    | /                                            | Address             |                   |                           |                   | W<br>8      | /ed Thu Total Time Report                                                                    | rting Code                       |
|                    |                                              |                     |                   |                           |                   |             | 34.00 1RG - Re                                                                               | gular - Std/Ext Help/GA Hrly     |
|                    |                                              |                     |                   |                           |                   |             |                                                                                              |                                  |
| teponeu            | nine status                                  | Saumuar             | - Evcebior        | 10 <u>1</u> ayabic 111110 |                   |             |                                                                                              |                                  |
| teported           | Time Status                                  | gammary             | <u> </u>          | 15 <u>1</u> ayabic tinic  |                   |             | Personalize   Fi                                                                             | ind   🗷   📑 1-6 of 6             |
| Reported<br>Select | Time Status<br>Date                          | Reported            | Status            | 15ayable mine<br>Total    | TRC               | Des         | Personalize   Fi                                                                             | ind   🔄   📑 1-6 of 6<br>Comments |
| Select             | Time Status<br>Date<br>08/01/2019            | Reported<br>Needs A | Status            | Total                     | TRC<br>1RG        | Desc        | Personalize   Fi<br>cription<br>jular - Std/Ext Help/GA Hrly                                 | ind   🔄   📑 1-6 of 6<br>Comments |
| Reported<br>Select | Time Status   Date   08/01/2019   08/02/2019 | Reported<br>Needs A | Status<br>pproval | Total<br>6.00             | TRC<br>1RG<br>1RG | Dese<br>Reg | Personalize   Fi<br>cription<br>jular - Std/Ext Help/GA Hrly<br>jular - Std/Ext Help/GA Hrly | Ind [ 7] 1-6 of 6<br>Comments    |

<u>Please Note</u>: *Title, Pay Group, and Supervisor reflect only the most current job information.* 

3) To view Job Information, hover over the Job Title that appears beneath the employee name in the upper left hand corner of the timesheet:

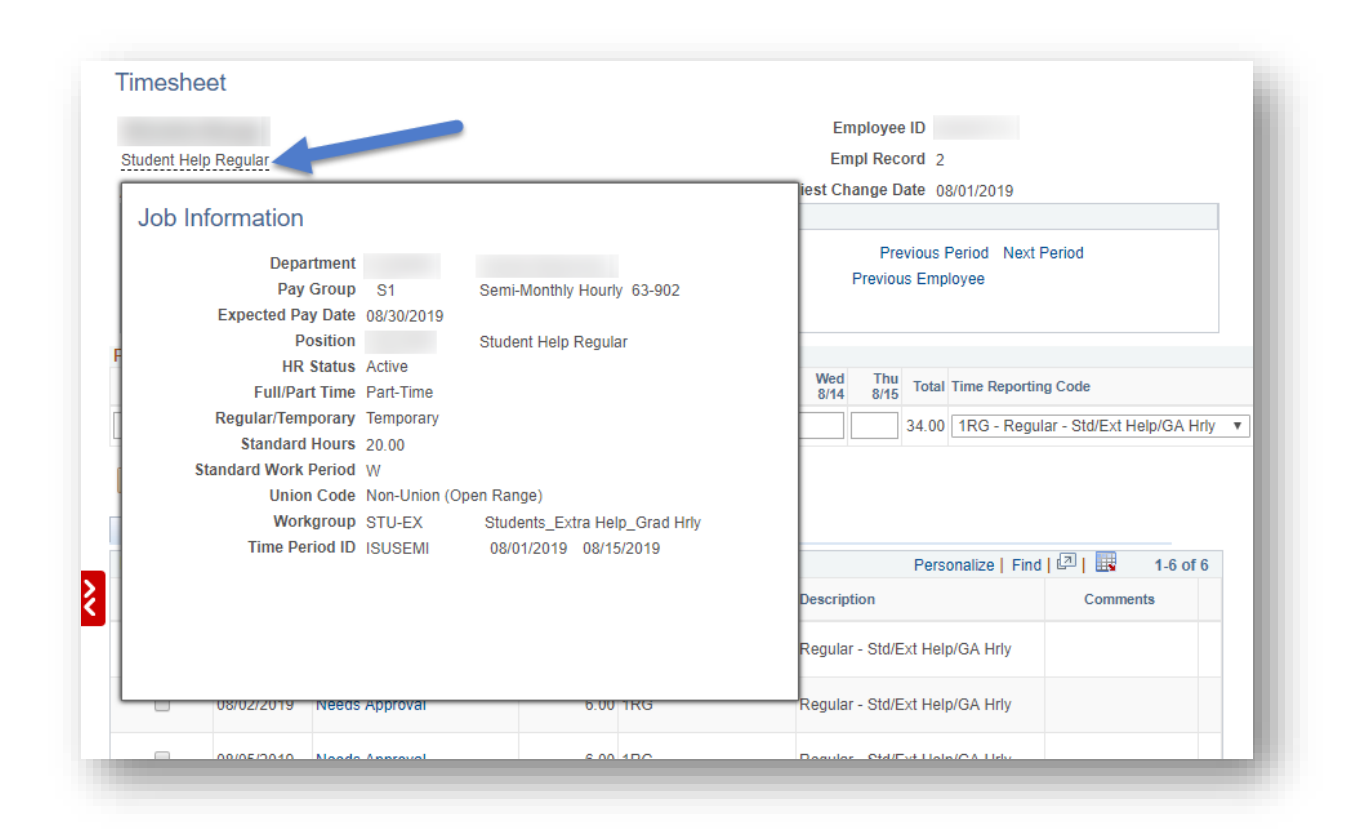

<u>Please Note</u>: The "Expected Pay Date" field on this screen shows the CURRENT pay date only.